### yes24 홈페이지 구조 변경

### 웹스크래핑

# 실험 데이터세트

#### ■ YES24 도서구매 사이트

- YES24 베스트셀러 부문
- url : <u>http://www.yes24.com/24/Category/BestSeller</u>

### ■ 실험 내용

- 베스트셀러 웹 페이지 분석
- 베스트셀러 도서 정보를 수집
- 베스트셀러의 도서 제목, 저자, 가격을 표로 작성

## 실습2.3 find\_all() 활용

#### ■ find\_all() 로 파싱

• 'div'태그의 속성 class="itemUnit" 모두 수집 : 24개 베스트셀러 도서

# total number of cards
cards\_data = data.find\_all('div', attrs={'class':'itemUnit'})
print('Total Number of Cards Found : ', len(cards\_data))

Total Number of Cards Found : 24

<!i data-goods-no="122120495">

<div class="itemUnit">

<div class="item\_img">

<div class="img\_canvas">

## 태그로 정보 확인

#### ■ 책제목, 저자, 가격 태그로 정보 확인

#### • 책제목, 저자는 <a>태그, 가격은 <em>태그에

<div class="info\_row info\_name">

<span class="gd\_res">[도서]</span>

<a class="gd\_name" href="<u>/Product/Goods/122120495</u>" onclick="wiseLogV2(&#39;BS&#39;, &#39;001\_005\_001&#39;, &#39;&#39;); ">마흔에 읽는 <mark>쇼펜하우어</mark></a>

#### </div>

<div class="info\_row info\_pubGrp">

<span class="authPub info\_auth" onclick="wiseLogV2(&#39;BS&#39;, &#39;001\_005\_002&#39;, &#39;&#39;);">
<a href="https://www.ves24.com/Product/Search?domain=ALL&query=강용수&authorNo=293665&author=강용수" target="">강용수</a> 저

<span class="authPub info\_pub" onclick="wiseLogV2(&#39;BS&#39;, &#39;001\_005\_003&#39;, &#39;&#39;);"×a href="https://www <span class="authPub info\_date">2023년 09월</span>

</div>

### 실습2.5 태그로 정보 수집

#### ■ 베스트셀러 정보 출력 (책제목, 저자, 가격 정보)

```
for card in cards_data:
    print(card.find('a', attrs={'class':'gd_name'}).text)
    tag = card.find('span', attrs={'class':'authPub info_auth'})
    print(tag.find('a').text)
    print(card.find('em', attrs={'class':'yes_b'}).text)
```

```
마흔에 읽는 쇼펜하우어
강용수
15,300
전지적 푸바오 시점
에버랜드 동물원
19,800
더 마인드
하와이 대저택
17,820
트렌드 코리아 2024
김난도
17,100
```

### 실습2.6 베스트셀러 표 만들기

#### ■ 베스트셀러 정보 딕셔너리로 리스트 만들기

• 책제목, 저자, 가격 Label과 값으로 card\_details 딕셔너리를 생성하고, scraped\_data 리스트에 저장

```
scraped_data = []
for card in cards_data:
    card_details = {}
    card_details['book_name'] = card.find('a', attrs={'class':'gd_name'}).text
    tag = card.find('span', attrs={'class':'authPub info_auth'})
    card_details['author'] = tag.find('a').text
    card_details['price'] = card.find('em', attrs={'class':'yes_b'}).text
    # append the scraped data to the list
    scraped_data.append(card_details)
```

### 영상 수집

#### ■ HTML 웹 페이지에서 영상 수집

- 사례: YES24 베스트셀러 책 표지 사진 수집
- HTML 웹 페이지에서 <img > 태그의 src속성은 사진이 비어있어서, data-original 속성에서 가져오기

<em class="img\_bdr">

<img class="lazy" data-original="https://image.yes24.com/goods/122120495/L"</pre>

src="<u>https://image.yes24.com/momo/Noimg\_L.jpg</u>" border="0" alt="마흔에 읽는 <mark>쇼펜하우어</mark>">

### 실습3.1 <img>태그로 수집

### ■ 실습2.3에 이어서

• 첫번째 <img> 태그로 수집

# find all with the image tag
images=[]
for card in cards\_data:
 images.append( card.find('img') )
print('Number of Images: ', len(images))

Number of Images: 24

### 실습3.2 src 속성 수집

#### ■ 베스트셀러 책표지 data-original 속성으로 수집

• 첫번째 <img> 태그의 data-original 속성 수집

```
image_src = [x['data-original'] for x in images]
for image in image_src:
    print(image)
```

```
https://image.yes24.com/goods/122120495/L
https://image.yes24.com/goods/123400249/L
https://image.yes24.com/goods/123155346/L
https://image.yes24.com/goods/122426425/L
https://image.yes24.com/goods/103495056/L
https://image.yes24.com/goods/122944685/L
https://image.yes24.com/goods/117014613/L
```

### 실습3.3 영상 저장

#### ■ 베스트셀러 책표지 수집하여 저장

• 영상 url을 요청하여 write()로 영상 저장

```
image_count = 1
for image in image_src:
    with open('image_'+str(image_count)+'.jpeg', 'wb') as f:
        res = requests.get(image)
        f.write(res.content)
        image_count = image_count+1
```

• 수집하여 저장된 영상

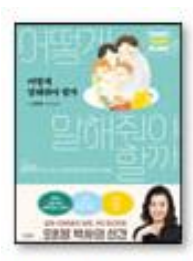

image\_1.jpeg

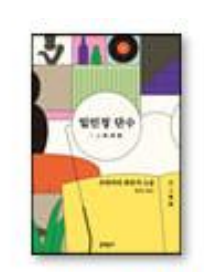

image\_2.jpeg

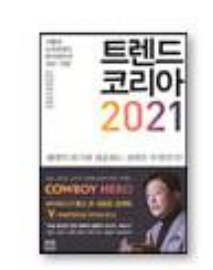

image\_3.jpeg

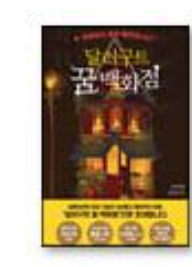

image\_4.jpeg

### End